# Ultra-M UCS 240M4单硬盘故障 — 热插拔程序 — CPS

# 目录

<u>简介</u> <u>背景信息</u> <u>缩写</u> <u>MoP的工作流</u> <u>单硬盘故障</u> <u>计算服务器上的单硬盘故障</u> <u>控制器服务器上的单硬盘故障</u> <u>OSD-Compute服务器上的单硬盘故障</u> OSPD服务器上的单硬盘故障

# 简介

本文档介绍在托管思科策略套件(CPS)虚拟网络功能(VNF)的Ultra-M设置中更换服务器中故障硬盘 所需的步骤。

# 背景信息

Ultra-M是预打包和验证的虚拟化移动数据包核心解决方案,旨在简化VNF的部署。OpenStack是 Ultra-M的虚拟化基础设施管理器(VIM),由以下节点类型组成:

- 计算
- •对象存储磁盘——计算(OSD—计算)
- 控制器
- OpenStack平台 导向器(OSPD)

Ultra-M的高级体系结构和涉及的组件如下图所示:

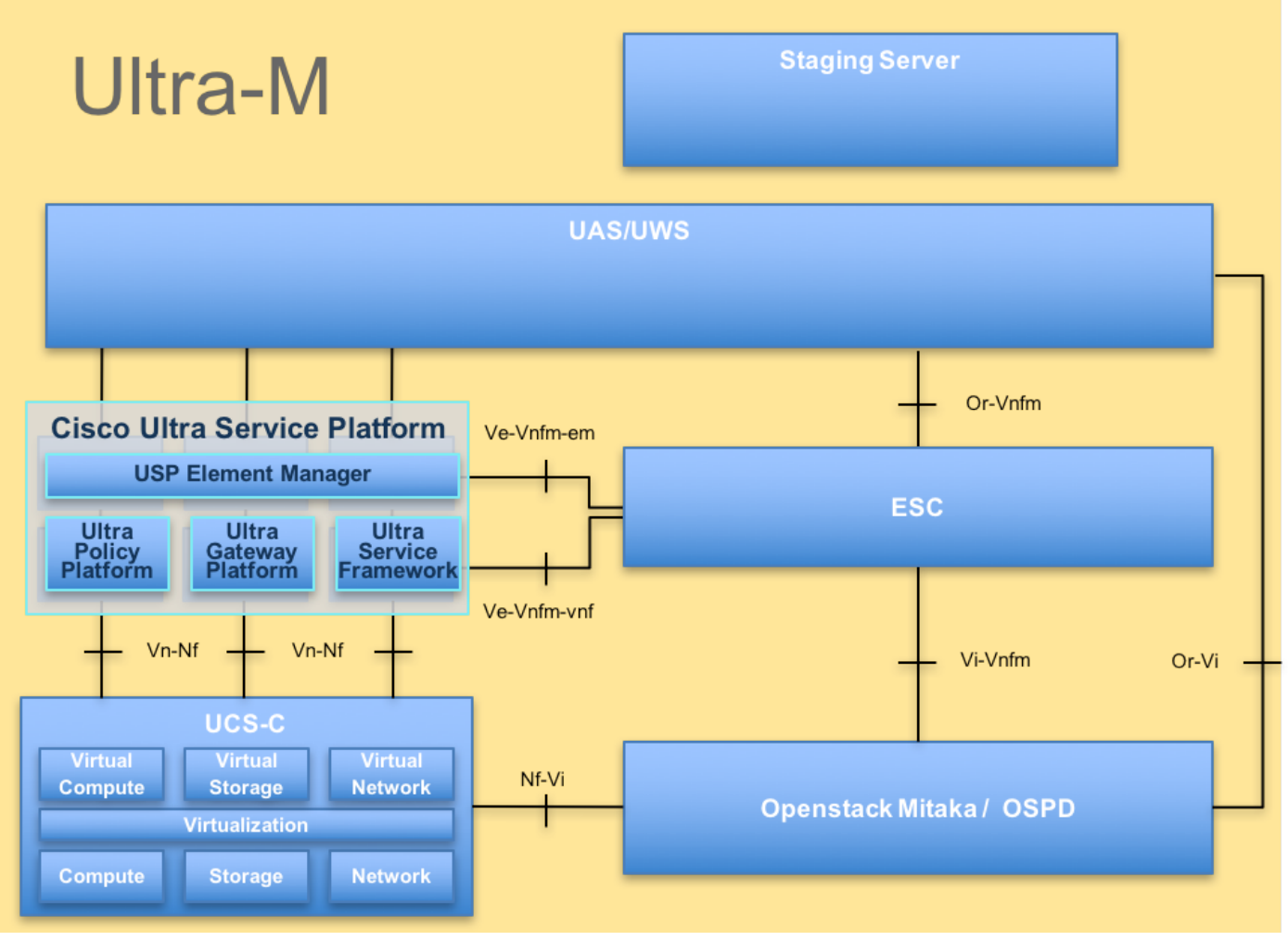

## UltraM架构

**注意:**考虑Ultra M 5.1.x版本以定义本文档中的步骤。本文档面向熟悉Cisco Ultra-M平台的思 科人员,并详细介绍在更换OSPD服务器时在OpenStack级别执行所需的步骤。

# 缩写

| VNF  | 虚拟网络功能         |
|------|----------------|
| ESC  | 弹性服务控制器        |
| MOP  | 程序方法           |
| OSD  | 对象存储磁盘         |
| 硬盘   | 硬盘驱动器          |
| SSD  | 固态驱动器          |
| VIM  | 虚拟基础设施管理器      |
| 虚拟机  | 虚拟机            |
| EM   | 元素管理器          |
| UAS  | 超自动化服务         |
| UUID | 通用唯一IDentifier |
|      |                |

# MoP的工作流

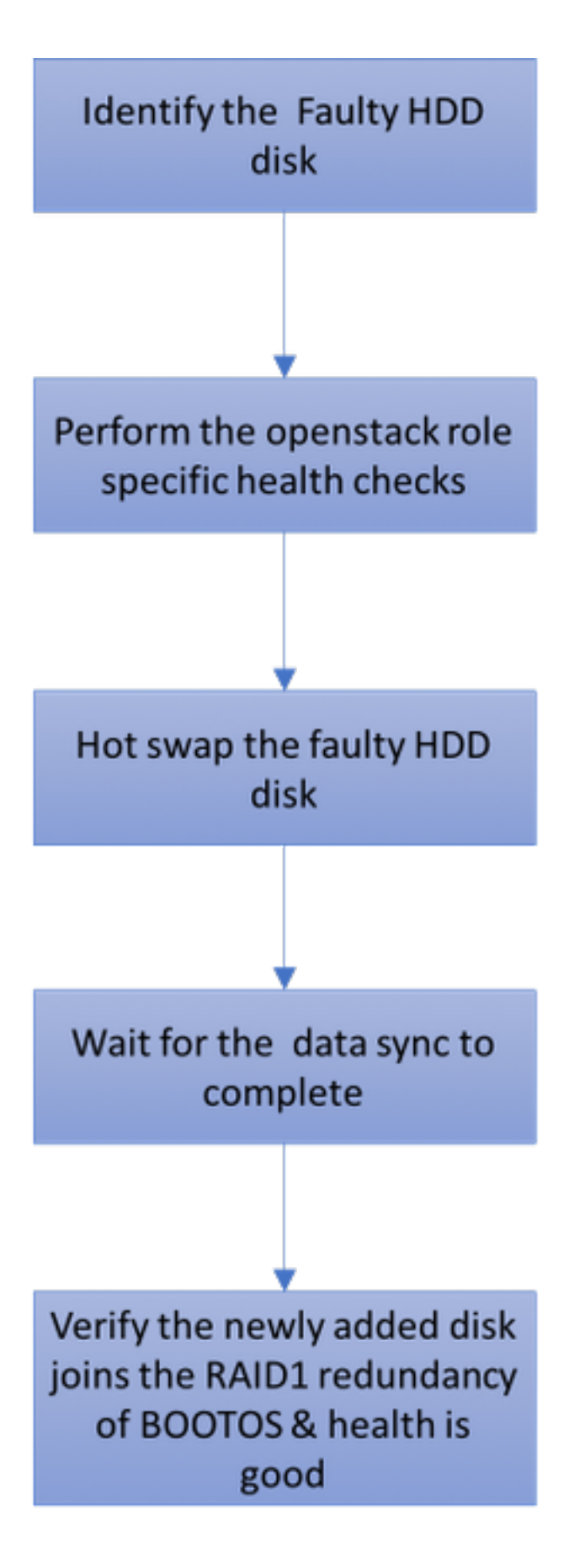

# 单硬盘故障

1.每台裸机服务器将配置两个HDD驱动器,以在Raid 1配置中充当引导磁盘。如果单个HDD发生故 障,由于存在Raid 1级冗余,故障HDD驱动器可以热插拔。

2.请参阅以下步骤以更换UCS C240 M4服务器上的故障组件:更换服务器组件

3.如果单个HDD出现故障,则仅热交换故障HDD,因此更换新磁盘后无需BIOS升级过程。

4.更换磁盘后,请等待磁盘之间的数据同步。可能需要几个小时才能完成。

5.在基于OpenStack(Ultra-M)的解决方案中,UCS 240M4裸机服务器可承担以下角色之一:计算、 OSD — 计算、控制器和OSPD。

6.在这些服务器角色中处理单个HDD故障所需的步骤相同,本节介绍在磁盘热插拔之前要执行的运 行状况检查。

#### 计算服务器上的单硬盘故障

1.如果UCS 240M4(充当计算节点)中发现HDD驱动器故障,请在启动故障磁盘的热插拔过程之前 执行这些运行状况检查。

2.确定此服务器上运行的VM,并验证功能状态是否正常。

#### 确定托管在计算节点中的虚拟机

确定托管在计算服务器上的VM,并验证它们是否处于活动状态并正在运行。

计算服务器包含CPS VM/弹性服务控制器(ESC)虚拟机组合:

[stack@director ~]\$ nova list --field name,host | grep compute-8
| 507d67c2-1d00-4321-b9d1-da879af524f8 | VNF2-DEPLOYM\_XXXX\_0\_c8d98f0f-d874-45d0-af7588a2d6fa82ea | pod1-compute-8.localdomain | ACTIVE |
| f9c0763a-4a4f-4bbd-af51-bc7545774be2 | VNF2-DEPLOYM\_c2\_0\_df4be88d-b4bf-4456-945a3812653ee229 | pod1-compute-8.localdomain | ACTIVE |
| 75528898-ef4b-4d68-b05d-882014708694 | VNF2-ESC-ESC0 | pod1-compute-8.localdomain | ACTIVE |

**注意:**在此处显示的输出中,第一列对应于通用唯一IDentifier(UUID),第二列是VM名称,第 三列是VM所在的主机名。

## 运行状况检查

#### 1.登录计算节点中托管的ESC并检查状态。

[admin@VNF2-esc-esc-0 esc-cli]\$ escadm status
0 ESC status=0 ESC Master Healthy

#### 2.登录计算节点中托管的UAS并检查状态。

ubuntu@autovnf2-uas-1:~\$ sudo su root@autovnf2-uas-1:/home/ubuntu# confd\_cli -u admin -C Welcome to the ConfD CLI admin connected from 127.0.0.1 using console on autovnf2-uas-1 autovnf2-uas-1#show uas ha uas ha-vip 172.18.181.101 autovnf2-uas-1# autovnf2-uas-1# autovnf2-uas-1#show errors

% No entries found.

3.如果运行状况检查正常,请继续执行故障磁盘热插拔过程,并等待数据同步,因为可能需要几个 小时才能完成。请参阅:<u>更换服务器组件</u>

4.重复这些运行状况检查步骤,以确认托管在计算节点上的虚拟机的运行状况已恢复。

#### 控制器服务器上的单硬盘故障

1.如果UCS 240M4(充当控制器节点)中发现HDD驱动器故障,请在启动故障磁盘的热插拔过程之 前执行这些运行状况检查。

2.检查控制器上的Pace maker状态。

3.登录其中一个活动控制器并检查Pacemaker状态。所有服务必须在可用控制器上运行,并在故障 控制器上停止。

```
[heat-admin@pod1-controller-0 ~]$ sudo pcs status
Cluster name: tripleo_cluster
Stack: corosync
Current DC: podl-controller-0 (version 1.1.15-11.el7_3.4-el74ec8) - partition with quorum
Last updated: Thu Jun 28 07:53:06 2018
                                              Last change: Wed Jan 17 11:38:00 2018 by root
via cibadmin on pod1-controller-0
3 nodes and 22 resources conimaged
Online: [ podl-controller-0 podl-controller-1 podl-controller-2 ]
Full list of resources:
                (ocf::heartbeat:IPaddr2): Started podi-controller-1
Started podi-controller-2
ip-10.2.2.2
                                                Started pod1-controller-0
ip-11.120.0.42 (ocf::heartbeat:IPaddr2):
ip-11.119.0.42 (ocf::heartbeat:IPaddr2):
ip-11.120.0.50 (ocf::heartbeat:IPaddr2):
                                              Started pod1-controller-0
ip-11.118.0.48 (ocf::heartbeat:IPaddr2): Started pod1-controller-1
 ip-192.200.0.102
                       (ocf::heartbeat:IPaddr2):
                                                       Started pod1-controller-2
Clone Set: haproxy-clone [haproxy]
    Started: [ podl-controller-0 podl-controller-1 podl-controller-2 ]
Master/Slave Set: galera-master [galera]
   Masters: [ pod1-controller-0 pod1-controller-1 pod1-controller-2 ]
Clone Set: rabbitmq-clone [rabbitmq]
   Started: [ pod1-controller-0 pod1-controller-1 pod1-controller-2 ]
Master/Slave Set: redis-master [redis]
   Masters: [ pod1-controller-0 ]
    Slaves: [ pod1-controller-1 pod1-controller-2 ]
openstack-cinder-volume
                               (systemd:openstack-cinder-volume): Started podl-controller-
0
my-ipmilan-for-controller-0 (stonith:fence_ipmilan):
                                                                Started pod1-controller-1
my-ipmilan-for-controller-1 (stonith:fence_ipmilan):
                                                                Started pod1-controller-2
```

```
Daemon Status:
corosync: active/enabled
pacemaker: active/enabled
pcsd: active/enabled
4.检查活动控制器中的MariaDB状态。
[stack@director] nova list | grep control
| 4361358a-922f-49b5-89d4-247a50722f6d | pod1-controller-0 | ACTIVE | - | Running |
ctlplane=192.200.0.102
| d0f57f27-93a8-414f-b4d8-957de0d785fc | pod1-controller-1 | ACTIVE | - | Running |
ctlplane=192.200.0.110
[stack@director ~]$ for i in 192.200.0.102 192.200.0.110 ; do echo "*** $i ***" ; ssh heat-
admin@$i "sudo mysql --exec=\"SHOW STATUS LIKE 'wsrep_local_state_comment'\" ; sudo mysql --
exec=\"SHOW STATUS LIKE 'wsrep_cluster_size'\"; done
*** 192.200.0.152 ***
Variable_name
               Value
wsrep_local_state_comment Synced
Variable_name
               Value
                         2
wsrep_cluster_size
*** 192.200.0.154 ***
Variable_name Value
wsrep_local_state_comment Synced
Variable_name
               Value
wsrep_cluster_size
                         2
验证每个活动控制器都存在以下线路:
```

wsrep\_local\_state\_comment: Synced

wsrep\_cluster\_size: 2

```
5.检查活动控制器中的Rabbitmq状态。
```

6.如果运行状况检查正常,请继续执行故障磁盘热插拔过程,并等待数据同步,因为可能需要几个 小时才能完成。请参阅:<u>更换服务器组件</u>

7.重复这些运行状况检查步骤,以确认控制器上的运行状况已恢复。

## OSD-Compute服务器上的单硬盘故障

如果UCS 240M4中发现HDD驱动器故障,它充当OSD计算节点,请在启动故障磁盘的热插拔过程 之前执行这些运行状况检查。

#### 1.计算服务器包含ESC VM。

[stack@director ~]\$ nova list --field name,host | grep osd-compute-1 | 507d67c2-1d00-4321-b9d1-da879af524f8 | VNF2-DEPLOYM\_XXXX\_0\_c8d98f0f-d874-45d0-af75-88a2d6fa82ea | pod1-compute-8.localdomain | ACTIVE | | f9c0763a-4a4f-4bbd-af51-bc7545774be2 | VNF2-DEPLOYM\_c1\_0\_df4be88d-b4bf-4456-945a-3812653ee229 | pod1-compute-8.localdomain | ACTIVE | | 75528898-ef4b-4d68-b05d-882014708694 | VNF2-ESC-ESC-0 | pod1-compute-8.localdomain | ACTIVE | | f5bd7b9c-476a-4679-83e5-303f0aae9309 | VNF2-UAS-uas-0 | pod1-compute-8.localdomain | ACTIVE |

**注意:**在此处显示的输出中,第一列与(UUID)对应,第二列是VM名称,第三列是VM所在的 主机名。

#### 2. OSD-Compute服务器上的Ceph进程处于活动状态。

[root@pod1-osd-compute-1 ~]# systemctl list-units \*ceph\*

| UNIT                                                      | LOAD           | ACTIVE | SUB     | DESCRIPTION                            |  |  |  |  |
|-----------------------------------------------------------|----------------|--------|---------|----------------------------------------|--|--|--|--|
| var-lib-ceph-osd-ceph\x2d11.mount                         | loaded         | active | mounted | /var/lib/ceph/osd/ceph-11              |  |  |  |  |
| var-lib-ceph-osd-ceph\x2d2.mount                          | loaded         | active | mounted | /var/lib/ceph/osd/ceph-2               |  |  |  |  |
| var-lib-ceph-osd-ceph\x2d5.mount                          | loaded         | active | mounted | /var/lib/ceph/osd/ceph-5               |  |  |  |  |
| var-lib-ceph-osd-ceph\x2d8.mount                          | loaded         | active | mounted | /var/lib/ceph/osd/ceph-8               |  |  |  |  |
| ceph-osd@11.service                                       | loaded         | active | running | Ceph object storage daemon             |  |  |  |  |
| ceph-osd@2.service                                        | loaded         | active | running | Ceph object storage daemon             |  |  |  |  |
| ceph-osd@5.service                                        | loaded         | active | running | Ceph object storage daemon             |  |  |  |  |
| ceph-osd@8.service                                        | loaded         | active | running | Ceph object storage daemon             |  |  |  |  |
| system-ceph\x2ddisk.slice                                 | loaded         | active | active  | system-ceph\x2ddisk.slice              |  |  |  |  |
| system-ceph\x2dosd.slice                                  | loaded         | active | active  | system-ceph\x2dosd.slice               |  |  |  |  |
| ceph-mon.target<br>ceph-mon@.service instances at onc     | loaded<br>ce   | active | active  | ceph target allowing to start/stop all |  |  |  |  |
| ceph-osd.target<br>ceph-osd@.service instances at one     | loaded<br>ce   | active | active  | ceph target allowing to start/stop all |  |  |  |  |
| ceph-radosgw.target<br>ceph-radosgw@.service instances at | loaded<br>once | active | active  | ceph target allowing to start/stop all |  |  |  |  |

ceph.target loaded active active ceph target allowing to start/stop all ceph\*@.service instances at once

### 3.验证OSD(硬盘)到日志(SSD)的映射是否正常。

[heat-admin@pod1-osd-compute-3 ~]\$ sudo ceph-disk list /dev/sda : /dev/sda1 other, iso9660 /dev/sda2 other, xfs, mounted on / /dev/sdb : /dev/sdb1 ceph journal, for /dev/sdc1 /dev/sdb3 ceph journal, for /dev/sdd1 /dev/sdb2 ceph journal, for /dev/sde1 /dev/sdb4 ceph journal, for /dev/sdf1 /dev/sdc : /dev/sdcl ceph data, active, cluster ceph, osd.1, journal /dev/sdbl /dev/sdd : /dev/sdd1 ceph data, active, cluster ceph, osd.7, journal /dev/sdb3 /dev/sde : /dev/sdel ceph data, active, cluster ceph, osd.4, journal /dev/sdb2 /dev/sdf : /dev/sdf1 ceph data, active, cluster ceph, osd.10, journal /dev/sdb4

#### 4.验证Ceph运行状况和OSD树映射是否良好。

[heat-admin@pod1-osd-compute-3 ~]\$ sudo ceph -s cluster eb2bb192-b1c9-11e6-9205-525400330666 health HEALTH\_OK 1 mons down, quorum 0,1 pod1-controller-0,pod1-controller-1 monmap el: 3 mons at {pod1-controller-0=11.118.0.10:6789/0,pod1-controller-1=11.118.0.11:6789/0,pod1-controller-2=11.118.0.12:6789/0} election epoch 28, quorum 0,1 pod1-controller-0,pod1-controller-1 osdmap e709: 12 osds: 12 up, 12 in flags sortbitwise,require\_jewel\_osds pgmap v941813: 704 pgs, 6 pools, 490 GB data, 163 kobjects 1470 GB used, 11922 GB / 13393 GB avail 704 active+clean client io 58580 B/s wr, 0 op/s rd, 7 op/s wr [heat-admin@pod1-osd-compute-3 ~]\$ sudo ceph osd tree ID WEIGHT TYPE NAME UP/DOWN REWEIGHT PRIMARY-AFFINITY -1 13.07996 root default -2 4.35999 host pod1-osd-compute-0 up 1.00000 1.00000 0 1.09000 osd.0 3 1.09000 osd.3 up 1.00000 1.00000 6 1.09000 osd.6 up 1.00000 1.00000 9 1.09000 osd.9 up 1.00000 1.00000 -4 4.35999 host pod1-osd-compute-2 2 1.09000 1.00000 osd.2 up 1.00000 5 1.09000 osd.5 up 1.00000 1.00000 up 1.00000 8 1.09000 osd.8 1.00000 osd.11 up 1.00000 11 1.09000 1.00000 -5 4.35999 host pod1-osd-compute-3 1 1.09000 osd.1 up 1.00000 1.00000 up 1.00000 4 1.09000 1.00000 osd.4 7 1.09000 up 1.00000 osd.7 1.00000 10 1.09000 up 1.00000 osd.10 1.00000

5.如果运行状况检查正常,请继续执行故障磁盘热插拔过程,并等待数据同步,因为可能需要几个 小时才能完成。请参阅更<u>换服务器组件</u>

6.重复这些运行状况检查步骤,以确认托管在OSD-Compute节点上的虚拟机的运行状况已恢复。

## OSPD服务器上的单硬盘故障

1.如果UCS 240M4(充当OSPD节点)中观察到HDD驱动器故障,建议在启动故障磁盘的热插拔过 程之前执行这些检查。

2.检查OpenStack堆栈和节点列表的状态。

[stack@director ~]\$ source stackrc [stack@director ~]\$ openstack stack list --nested [stack@director ~]\$ ironic node-list [stack@director ~]\$ nova list 3.检查OSPD节点中是否所有下云服务都处于加载、活动和运行状态。

[stack@director ~]\$ systemctl list-units "openstack\*" "neutron\*" "openvswitch\*"

| UNIT                                       | LOAD   | ACTIVE | SUB     | DESCRIPTION |                       |
|--------------------------------------------|--------|--------|---------|-------------|-----------------------|
| neutron-dhcp-agent.service                 | loaded | active | running | OpenStack   | Neutron DHCP Agent    |
| neutron-openvswitch-agent.service          | loaded | active | running | OpenStack   | Neutron Open vSwitch  |
| Agent                                      |        |        |         |             |                       |
| neutron-ovs-cleanup.service                | loaded | active | exited  | OpenStack   | Neutron Open vSwitch  |
| Cleanup Utility                            |        |        |         |             |                       |
| neutron-server.service                     | loaded | active | running | OpenStack   | Neutron Server        |
| openstack-aodh-evaluator.service           | loaded | active | running | OpenStack   | Alarm evaluator       |
| service                                    |        |        |         |             |                       |
| openstack-aodh-listener.service            | loaded | active | running | OpenStack   | Alarm listener        |
| service                                    |        |        |         |             |                       |
| openstack-aodh-notifier.service            | loaded | active | running | OpenStack   | Alarm notifier        |
| service                                    |        |        |         |             |                       |
| openstack-ceilometer-central.service       | loaded | active | running | OpenStack   | ceilometer central    |
| agent                                      |        |        |         |             |                       |
| openstack-ceilometer-collector.service     | loaded | active | running | OpenStack   | ceilometer collection |
| service                                    |        |        |         |             |                       |
| openstack-ceilometer-notification.service  | loaded | active | running | OpenStack   | ceilometer            |
| notification agent                         |        |        |         |             |                       |
| openstack-glance-api.service               | loaded | active | running | OpenStack   | Image Service (code-  |
| named Glance) API server                   |        |        |         |             |                       |
| openstack-glance-registry.service          | loaded | active | running | OpenStack   | Image Service (code-  |
| named Glance) Registry server              |        |        |         |             |                       |
| openstack-heat-api-cfn.service             | loaded | active | running | Openstack   | Heat CFN-compatible   |
| API Service                                |        |        |         |             |                       |
| openstack-heat-api.service                 | loaded | active | running | OpenStack   | Heat API Service      |
| openstack-heat-engine.service              | loaded | active | running | Openstack   | Heat Engine Service   |
| openstack-ironic-api.service               | loaded | active | running | OpenStack   | Ironic API service    |
| openstack-ironic-conductor.service         | loaded | active | running | OpenStack   | Ironic Conductor      |
| service                                    |        |        |         |             |                       |
| openstack-ironic-inspector-dnsmasq.service | loaded | active | running | PXE boot d  | lnsmasq service for   |
| Ironic Inspector                           |        |        |         |             |                       |
| openstack-ironic-inspector.service         | loaded | active | running | Hardware i  | introspection service |
| for OpenStack Ironic                       |        |        |         |             |                       |
| openstack-mistral-api.service              | loaded | active | running | Mistral AP  | PI Server             |
| openstack-mistral-engine.service           | loaded | active | running | Mistral Er  | ngine Server          |
| openstack-mistral-executor.service         | loaded | active | running | Mistral Ex  | ecutor Server         |
| openstack-nova-api.service                 | loaded | active | running | OpenStack   | Nova API Server       |
| openstack-nova-cert.service                | loaded | active | running | OpenStack   | Nova Cert Server      |
| openstack-nova-compute.service             | loaded | active | running | OpenStack   | Nova Compute Server   |
| openstack-nova-conductor.service           | loaded | active | running | OpenStack   | Nova Conductor Server |
| openstack-nova-scheduler.service           | loaded | active | running | OpenStack   | Nova Scheduler Server |
| openstack-swift-account-reaper.service     | loaded | active | running | OpenStack   | Object Storage        |

(swift) - Account Reaper loaded active running OpenStack Object Storage openstack-swift-account.service (swift) - Account Server openstack-swift-container-updater.service loaded active running OpenStack Object Storage (swift) - Container Updater openstack-swift-container.service loaded active running OpenStack Object Storage (swift) - Container Server openstack-swift-object-updater.service loaded active running OpenStack Object Storage (swift) - Object Updater openstack-swift-object.service loaded active running OpenStack Object Storage (swift) - Object Server openstack-swift-proxy.service loaded active running OpenStack Object Storage (swift) - Proxy Server openstack-zagar.service loaded active running OpenStack Message Queuing Service (code-named Zagar) Server openstack-zaqar@1.service loaded active running OpenStack Message Queuing Service (code-named Zaqar) Server Instance 1 openvswitch.service loaded active exited Open vSwitch

LOAD = Reflects whether the unit definition was properly loaded. ACTIVE = The high-level unit activation state, i.e. generalization of SUB. SUB = The low-level unit activation state, values depend on unit type.

37 loaded units listed. Pass --all to see loaded but inactive units, too. To show all installed unit files use 'systemctl list-unit-files'.

4.如果运行状况检查正常,请继续执行故障磁盘热插拔过程,并等待数据同步,因为可能需要几个 小时才能完成。请参阅更<u>换服务器组件</u>

5.重复这些运行状况检查步骤,以确认OSPD节点的运行状况已恢复。